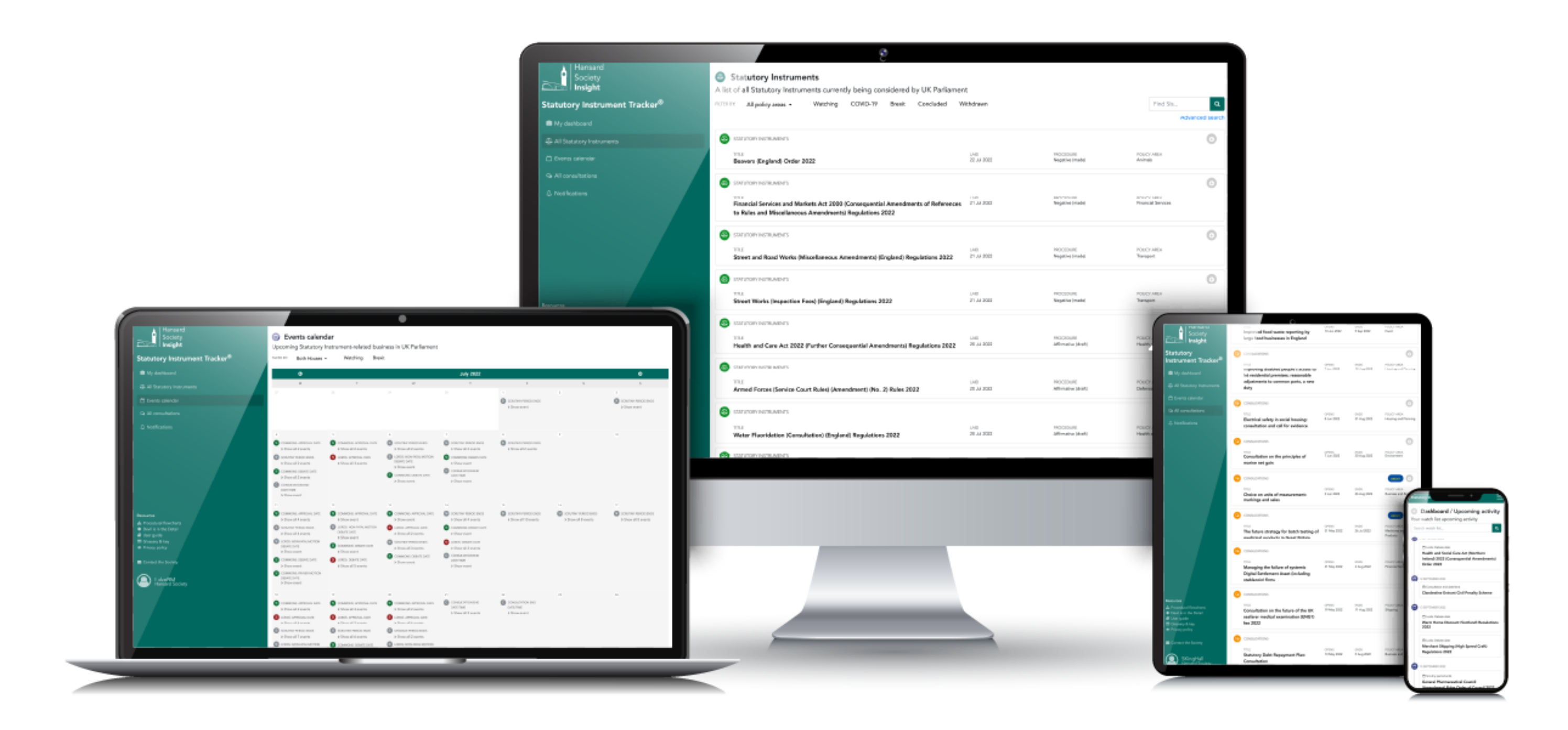

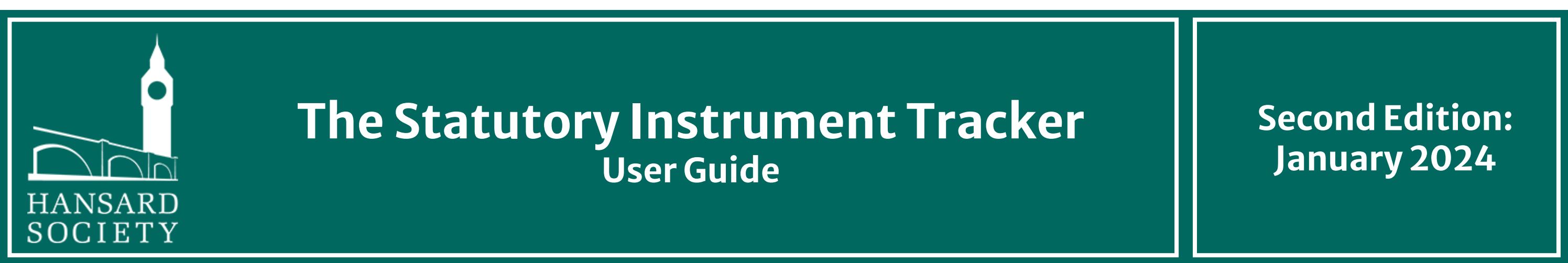

# **Table of Contents**

| 1. | Overview of the SI Tracker<br>a) Key features                                                                                                    | <b>3</b><br>3                  |
|----|----------------------------------------------------------------------------------------------------|--------------------------------|
| 2. | <ul> <li>The status of a Statutory Instrument</li> <li>a) New, live, and concluded Statutory Instruments</li> <li>b) Concluded Statutory Instruments</li> <li>c) Withdrawn Statutory Instruments</li> <li>d) Revoked and rejected Statutory Instruments</li> </ul> | <b>4</b><br>5<br>6<br>7        |
| 3. | <ul> <li>Searching for a Statutory Instrument</li> <li>a) Search bar</li> <li>b) Advanced search</li> <li>c) Policy area filter</li> <li>d) Sub-policy areas</li> <li>e) REUL Act, COVID-19 and Brexit Statutory Instruments</li> </ul>                            | 8<br>8<br>10<br>12<br>13<br>14 |
| 4. | What Statutory Instrument information is provided by the SI Tracker?<br>a) The list view<br>b) Within the entry                                                                                                    | <b>15</b><br>15<br>16          |
| 5. | Consultations<br>a) The list view<br>b) Within the entry                                                                                                    | <b>19</b><br>19<br>20          |
| 6. | <ul> <li>Using the Dashboard</li> <li>a) Adding, removing and monitoring items on your Dashboard</li> <li>b) Upcoming activity</li> <li>c) Notifications</li> <li>d) Downloads</li> </ul>                                                                          | <b>21</b><br>23<br>24<br>25    |
| 7. | Events Calendar                                                                                                    | 26                             |
| 8. | Daily SI Tracker Email                                                                                                    | 28                             |
| 9. | Contacts                                                                                                    | 29                             |

# 1. Overview of the SI Tracker

#### a) Key features

On the left of the screen is the side-bar, which contains links to all the main functions of the Tracker.

<u>**Dashboard</u>**: This displays Statutory Instruments (SIs) and consultations that you have added to your watch list. You can use the dashboard to see upcoming activity for any SIs and consultations you are interested in.</u>

<u>All Statutory Instruments</u>: This is the main page of the SI Tracker. It contains a list of all SIs currently being considered by Parliament. You can use this page to:

- Search for SIs by policy area.
- Use the advanced search function.
- Access the SI Tracker archive of SIs that have concluded their parliamentary scrutiny.
- Access entries for all SIs laid before Parliament since the 2017-18 Session, where you can find relevant dates, debate transcripts, parliamentary reports, parent Acts, and the purpose of the SI.

**Events Calendar**: This contains a monthly view of all SI-related business in the UK Parliament, including upcoming debates, scrutiny end dates, and approval motions.

<u>All consultations</u>: This contains a list of live SI-related consultations being held by the Government, as well as an archive of SI-related consultations since 2018. You can find more details about specific consultations via this page, including relevant dates.

**Notifications**: Through this feature, you will receive notifications for any SIs or consultations you have added to your watch list.

**<u>Resources</u>**: Resources to help you navigate the SI Tracker and SI scrutiny process.

- Procedural flowcharts: Diagrams showing the parliamentary scrutiny processes for negative and affirmative SI.
- Devil is in the Detail: A 2014 report produced by the Hansard Society outlining what delegated legislation is and some of the problems with the process.
- Glossary & key: Definitions of key terms and icons used on the SI Tracker.
- Contact: An email address if you have any procedural questions about the SI process or any problems using the SI Tracker.

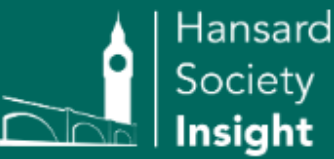

# Statutory Instrument Tracker<sup>®</sup> My dashboard All Statutory Instruments 🖰 Events calendar All consultations △ Notifications Resources Procedural flowcharts Devil is in the Detail User guide 🔳 Glossary & key Privacy policy

Contact the Society

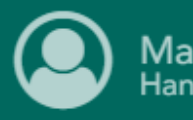

MatthewEngland Hansard Society

Clicking on the 'All Statutory Instruments' button on the left-hand menu bar will take you to the main page of the SI Tracker website, where you will find a list of all Statutory Instruments currently being considered by the UK Parliament.

The list of Statutory Instruments is automatically displayed in date order, with the latest SI to be laid before Parliament appearing at the very top of the list.

#### a) New, Live and Concluded Statutory Instruments

The website divides Statutory Instruments into three categories – new, live and concluded – and uses a traffic light system to distinguish between them.

All Statutory Instruments on the SI Tracker will be assigned one of these labels, which are displayed at the top left of each entry.

| Statutory Instruments A list of all Statutory Instruments currently                                                | being consid                                                                                                    | dered by UK Parlia                                                                                                    | ament                                                                                                    |  |  |  |
|----------------------------------------------------------------------------------------------------|----------------------------------------------------------------------------------------------------|----------------------------------------------------------------------------------------------------|----------------------------------------------------------------------------------------------------|--|--|--|
| Find SIs                                                                                                    |                                                                                                    |                                                                                                    |                                                                                                    |  |  |  |
|                                                                                                    |                                                                                                    |                                                                                                    | Advanced search                                                                                                    |  |  |  |
| FILTER BY: All policy areas  Withdrawn                                                                             | REUL Act C                                                                                                    | OVID-19 Brexit                                                                                                    | Concluded                                                                                                    |  |  |  |
|                                                                                                    |                                                                                                    |                                                                                                    |                                                                                                    |  |  |  |
|                                                                                                    |                                                                                                    |                                                                                                    | $\bigcirc$                                                                                                    |  |  |  |
| TITLE<br>Criminal Justice Act 2003 (Removal of                                                                     | LAID<br>16 Oct 2023                                                                                                    | PROCEDURE<br>Affirmative (draft)                                                                                                    | POLICY AREA<br>Prisons and Offending                                                                                                    |  |  |  |
| Prisoners for Deportation) Order 2023                                                                              |                                                                                                    |                                                                                                    |                                                                                                    |  |  |  |
|                                                                                                    |                                                                                                    |                                                                                                    | •                                                                                                    |  |  |  |
| TITLE<br>Vehicle Emissions Trading Schemes Order<br>2023                                                           | LAID<br>16 Oct 2023                                                                                                    | PROCEDURE<br>Affirmative (draft)                                                                                                    | POLICY AREA<br>Motor Vehicles, Climate<br>Change                                                                                                    |  |  |  |
|                                                                                                    |                                                                                                    |                                                                                                    | $\bigcirc$                                                                                                    |  |  |  |
| TITLE<br>Counter-Terrorism and Border Security Act<br>2019 (Port Examination Code of Practice)<br>Regulations 2023 | LAID<br>16 Oct 2023                                                                                                    | PROCEDURE<br>Affirmative (draft)                                                                                                    | POLICY AREA<br>Security and Terrorism,<br>Investigatory powers                                                                                                    |  |  |  |
|                                                                                                    | <ul> <li>Statutory Instruments</li> <li>A list of all Statutory Instruments currently</li> <li>Find SIs</li> <li>FILTER BY: All policy areas          <ul> <li>Watching</li> <li>Withdrawn</li> </ul> </li> <li>STATUTORY INSTRUMENTS     <ul> <li>TITLE</li> <li>Criminal Justice Act 2003 (Removal of Prisoners for Deportation) Order 2023</li> <li>STATUTORY INSTRUMENTS</li> <li>TITLE</li> <li>Vehicle Emissions Trading Schemes Order 2023</li> </ul> </li> <li>STATUTORY INSTRUMENTS     <ul> <li>TITLE</li> <li>Vehicle Emissions Trading Schemes Order 2023</li> </ul> </li> <li>STATUTORY INSTRUMENTS     <ul> <li>TITLE</li> <li>Counter-Terrorism and Border Security Act 2019 (Port Examination Code of Practice)</li> <li>Paculations 2023</li> </ul> </li> </ul> | <ul> <li>Statutory Instruments</li> <li>A list of all Statutory Instruments currently being considered field Sis</li> <li>FILTER BY: All policy areas          <ul> <li>Watching REUL Act CONSTRUMENTS</li> <li>STATUTORY INSTRUMENTS</li> <li>TITLE</li> <li>Criminal Justice Act 2003 (Removal of Prisoners for Deportation) Order 2023</li> </ul> </li> <li>STATUTORY INSTRUMENTS         <ul> <li>TITLE</li> <li>Vehicle Emissions Trading Schemes Order 2023</li> <li>STATUTORY INSTRUMENTS</li> <li>TITLE</li> <li>Vehicle Emissions Trading Schemes Order 2023</li> </ul> </li> <li>STATUTORY INSTRUMENTS         <ul> <li>TITLE</li> <li>Vehicle Emissions Trading Schemes Order 2023</li> <li>Counter-Terrorism and Border Security Act 2019 (Port Examination Code of Practice) Paceulations 2023</li> </ul></li></ul> | <ul> <li>Statutory Instruments</li> <li>A list of all Statutory Instruments currently being considered by UK Parlia</li> <li>Find SIs</li> <li>FILTER BY: All policy areas          <ul> <li>Watching REUL Act COVID-19 Brexit</li> <li>Withdrawn</li> </ul> </li> <li>STATUTORY INSTRUMENTS         <ul> <li>TITLE</li> <li>Criminal Justice Act 2003 (Removal of Prisoners for Deportation) Order 2023</li> <li>STATUTORY INSTRUMENTS</li> <li>TITLE</li> <li>Vehicle Emissions Trading Schemes Order</li> <li>STATUTORY INSTRUMENTS</li> </ul> </li> <li>STATUTORY INSTRUMENTS         <ul> <li>TITLE</li> <li>Vehicle Emissions Trading Schemes Order</li> <li>Oct 2023</li> <li>PROCEDURE Affirmative (draft)</li> </ul> </li> <li>STATUTORY INSTRUMENTS         <ul> <li>TITLE</li> <li>Vehicle Emissions Trading Schemes Order</li> <li>Oct 2023</li> <li>Affirmative (draft)</li> </ul> </li> <li>STATUTORY INSTRUMENTS         <ul> <li>TITLE</li> <li>LAID</li> <li>PROCEDURE</li> <li>Affirmative (draft)</li> </ul> </li> </ul> |  |  |  |

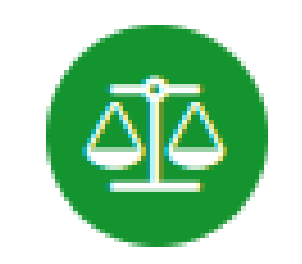

**New Statutory Instruments:** A green icon indicates that a Statutory Instrument is new and began its parliamentary scrutiny within the past seven days.

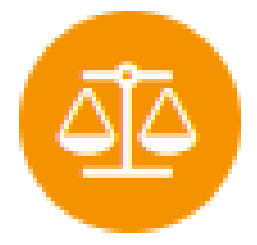

**Live Statutory Instruments:** An amber icon indicates that a Statutory Instrument was laid before Parliament more than seven days ago but has yet to complete its parliamentary scrutiny.

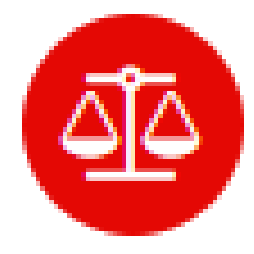

**Concluded Statutory Instruments:** A red icon indicates that a Statutory Instrument has now concluded its parliamentary scrutiny and has been added to the SI Tracker archive.

#### b) Concluded Statutory Instruments

Concluded Statutory Instruments do not appear in the live list of Statutory Instruments. To access concluded SIs, you must click on the 'Concluded' button. The button is directly above the entries of SIs, adjacent to the search bar.

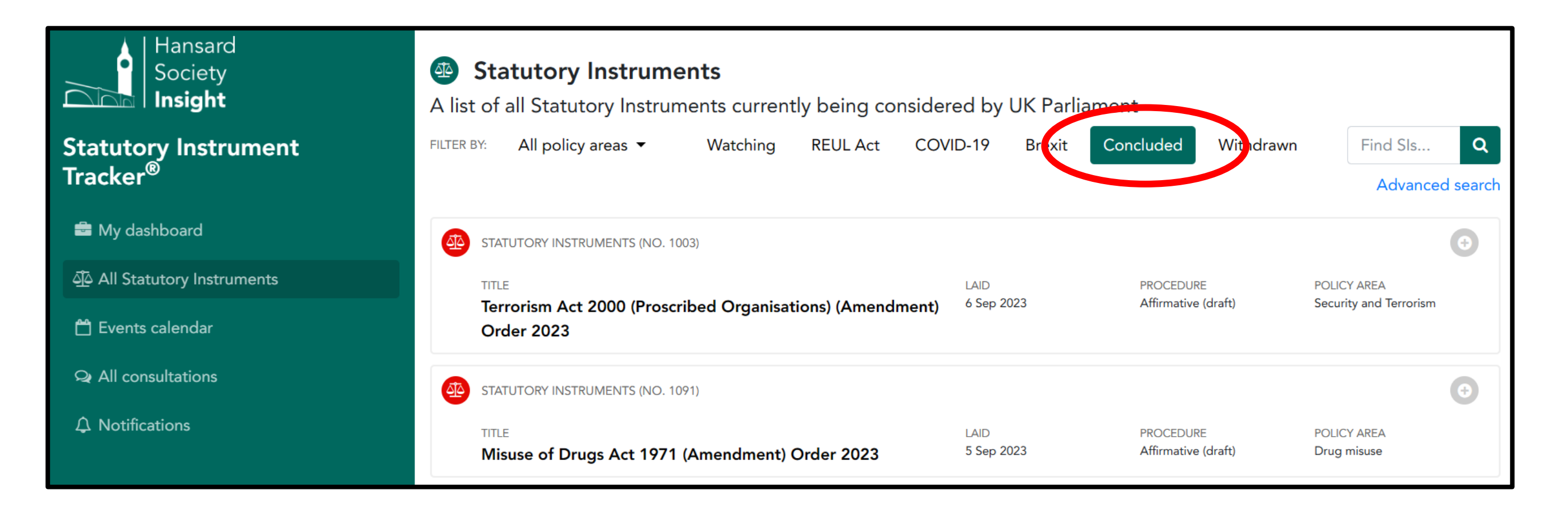

Clicking on the **Concluded button** displays our archive of all concluded SIs laid before Parliament since the beginning of the 2017–2019 parliamentary Session. The concluded SIs are listed in order of laid date.

#### d) Withdrawn Statutory Instruments

Withdrawn Statutory Instruments also do not appear in the list of Statutory Instruments. To access them, you must click on the 'Withdrawn' button, adjacent to the 'Concluded' button.

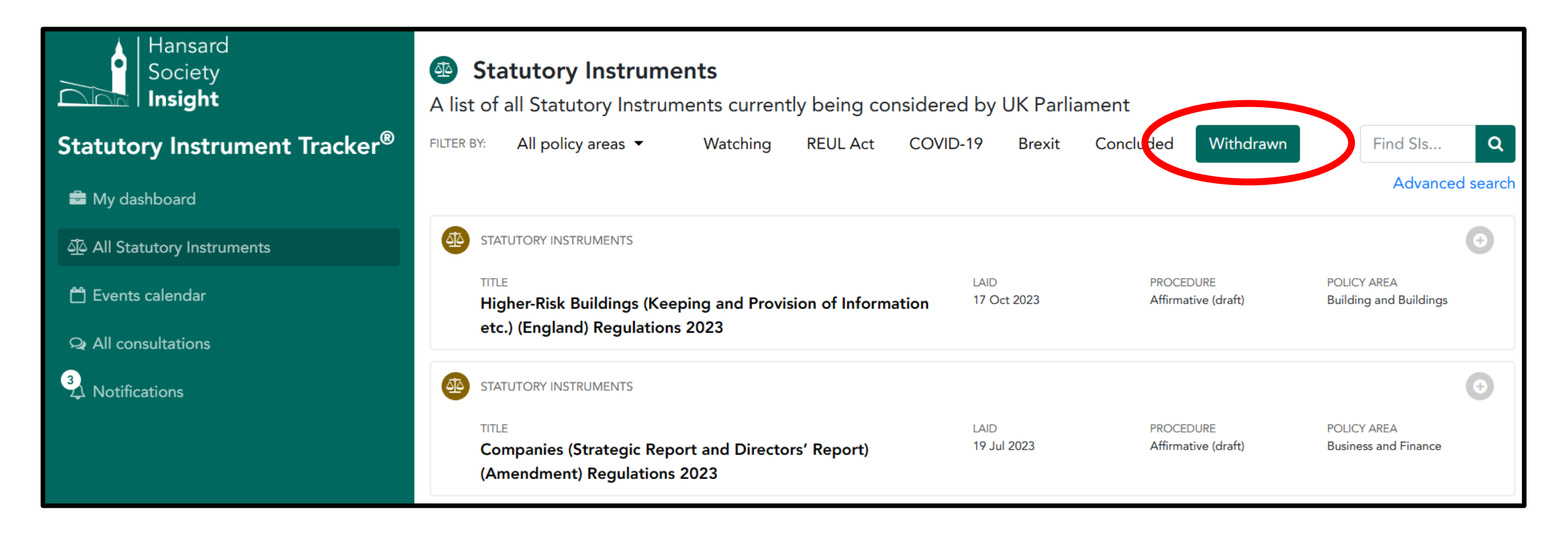

Clicking on the Withdrawn button displays our archive of all SIs that were withdrawn before they completed their parliamentary process (unlike concluded SIs, which have completed their passage). Often, once an SI is withdrawn, a replacement SI will also have been laid to correct an error in the withdrawn SI. The Withdrawn SIs are listed in order of laid date.

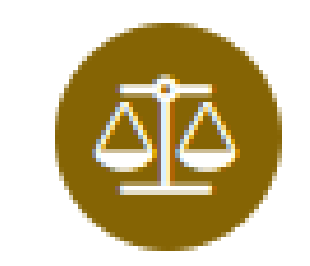

Withdrawn Statutory Instruments: A brown icon indicates that a Statutory Instrument has been withdrawn from the process before it completed its parliamentary scrutiny.

#### e) Revoked and Rejected Statutory Instruments

A Statutory Instrument may also be marked as <u>rejected</u> if either House rejects it during its passage through Parliament. If it is rejected, an entry will appear with a maroon icon. However, this icon is yet to be used, because no SIs have been rejected by Parliament since the SI Tracker was created.

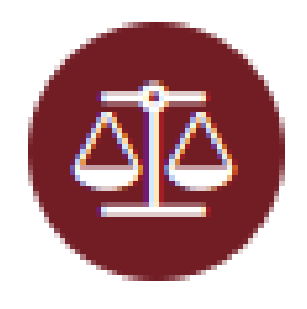

**Rejected Statutory Instruments:** A maroon icon indicates that a Statutory Instrument has been rejected by Parliament.

A Statutory Instrument may also be marked as <u>revoked</u> if it is revoked by another SI. A revoked SI will appear with the red Concluded icon, but a revoked icon and an alert will be included within the entry. However, an SI will be marked as revoked only if it is revoked by another SI, and not if it is revoked by primary legislation or struck down by a court judgment.

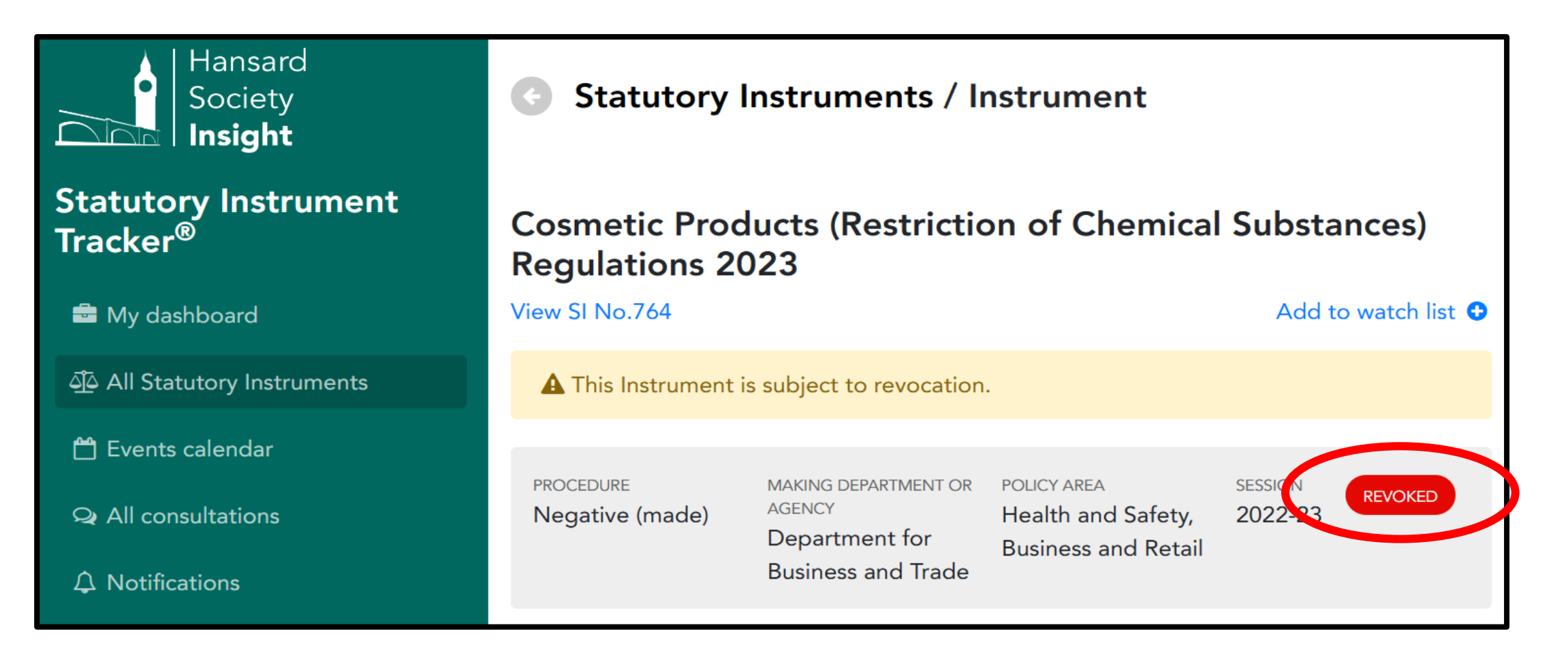

#### a) Search bar

You can use the search bar in the top right corner of the 'All Statutory Instruments' page to search for Statutory Instruments. The search bar will search for all new, live, concluded, and withdrawn Statutory Instruments. Search terms must be longer than two characters.

The results will appear in order of the date they were laid (with the most recent at the top).

Using the search bar looks for instances of the search term in the following fields:

- The title
- The SI number
- The purpose of the SI
- The parent Act

| Hansard<br>Society<br>Insight                                                                                  | Statutory Instruments A list of all Statutory Instruments currently being considered by UK Parliament                                                                                                    |                                                                       |
|----------------------------------------------------------------------------------------------------|----------------------------------------------------------------------------------------------------|-----------------------------------------------------------------------|
| Statutory Instrument Tracker <sup>®</sup>                                                                      | FILTER BY: All policy areas  Watching REUL Act COVID-19 Brexit Concluded Withdrawn                                                                                                    | Find SIs Q                                                            |
| 🚔 My dashboard                                                                                                 |                                                                                                    | Advanced search                                                       |
| এঁ All Statutory Instruments                                                                                   | STATUTORY INSTRUMENTS (NO. 1311)                                                                                                    | $\odot$                                                               |
| 🗂 Events calendar                                                                                              | TITLE     LAID     PROCEDURE       Charitable Incorporated Organisations (Notification     5 Dec 2023     Negative (made)                                                                                                    | POLICY AREA<br>Housing and Planning, Charities                        |
| Q All consultations                                                                                            | Requirements: Social Housing) Regulations 2023                                                                                                    |                                                                       |
| ↓ Notifications                                                                                                | STATUTORY INSTRUMENTS (NO. 1298)                                                                                                    | $\odot$                                                               |
|                                                                                                    | TITLELAIDPROCEDUREGreater London Authority (Consolidated Council Tax4 Dec 2023Negative (made)Requirement Procedure) Regulations 2023Kenter Council TaxKenter Council Tax                                                                                                    | POLICY AREA<br>Local Government, Government<br>Resources and Accounts |
| Resources<br>Procedural flowcharts<br>Devil is in the Detail<br>User guide<br>Glossary & key<br>Privacy policy | STATUTORY INSTRUMENTS (NO. 1307)         TITLE       LAID       PROCEDURE         Branded Health Service Medicines (Costs) (Amendment) (No.       4 Dec 2023       Negative (made)         2) Regulations 2023       Vertice Address (Costs) (Costs) (Costs)       Vertice Address (Costs) (Costs) (Costs) (Costs) | POLICY AREA<br>Medicines and Health Products,<br>NHS                  |

#### **Example search**

An example search is displayed on the right. The example shows the search bar being used to find all Statutory Instruments containing the phrase 'employment rights' in the relevant field.

This search yields 36 results. The results include both live and concluded Statutory Instruments.

| No of | earch yields 36 results. The results includ                                                                                   | le both live and    | l concluded Statu                | ory Instruments.                                          | employment rights Q<br>Advanced search                                                                                                    |
|-------|----------------------------------------------------------------------------------------------------|---------------------|----------------------------------|-----------------------------------------------------------|----------------------------------------------------------------------------------------------------|
|       | STATUTORY INSTRUMENTS (NO. 1254)                                                                                              |                     |                                  | •                                                         |                                                                                                    |
|       | TITLE<br>Public Interest Disclosure (Prescribed<br>Persons) (Amendment) Order 2023                                            | LAID<br>28 Nov 2023 | PROCEDURE<br>Negative (made)     | POLICY AREA<br>Telecommunications,<br>Work and Employment | Note that the search yields some<br>Statutory Instruments that include<br>'employment rights' in the title and some<br>that do not.                                                          |
|       | STATUTORY INSTRUMENTS<br>TITLE<br>Employment Rights (Amendment,<br>Revocation and Transitional Provision)<br>Regulations 2023 | LAID<br>7 Nov 2023  | PROCEDURE<br>Affirmative (draft) | POLICY AREA<br>Work and Employment                        | The Public Interest Disclosure (Prescribed<br>Persons) (Amendment) (Order) 2023<br>appears in a search for 'employmen<br>rights' because it is made under the<br>Employment Rights Act 1999. |
| 4     | STATUTORY INSTRUMENTS (NO. 318)                                                                                               |                     |                                  | ÷                                                         |                                                                                                    |
|       | TITLE<br>Employment Rights (Increase of Limits)<br>Order 2023                                                                 | LAID<br>15 Mar 2023 | PROCEDURE<br>Laid only           | POLICY AREA<br>Work and Employment                        |                                                                                                    |

#### b) Advanced Search

You can also use the **advanced search bar** to limit your search by:

- Text: Only SIs that contain specific text within their titles and SI number, or in their purpose or parent Act fields.
- Policy area: Only SIs that fall within a specific policy area.
- Department: Only SIs that were made by specific Departments or agencies.
- Procedure: Only SIs that are subject to a particular procedure.
- Date: Only SIs that were laid within a specific date range.
- Combination: Only SIs that satisfy some combination of the above filters.

The results will appear in order of the date they were laid (with the most recent at the top).

| Statutory Instruments / ad<br>Search for Statutory Instruments | Statutory Instruments / advanced search |                   |                  |                          |  |  |  |  |
|----------------------------------------------------------------|-----------------------------------------|-------------------|------------------|--------------------------|--|--|--|--|
| Text / SI number                                               | Policy areas                            | Departments       | Procedures       | Laid/proposal date       |  |  |  |  |
| Enter text or SI no.                                           | All policy areas                        | All departments 🗸 | All procedures 🗸 | 05/12/2023 to 05/12/2023 |  |  |  |  |
| Search                                                         |                                         |                   |                  |                          |  |  |  |  |

After each use of the advanced search function, the entries in the filter boxes (policy areas, Departments, etc.) at the top are restored to their defaults and need to be re-entered before using the advanced search again.

The 'Policy areas' filter only enables you to filter by the wider parent policies (e.g., Transport), and not by the more specific sub-policies (e.g., Aviation), though these sub-policies are each assigned to a parent policy. More detail can be found on pages 12 and 13 of this guide.

#### **Example advanced search**

Below is an example of an advanced search for all Statutory Instruments laid in 2021 that fall within the 'Health and Social Care' policy area and that were subject to the 'Made Negative' procedure. The result of that search is also shown below, which yielded 22 results.

| Statutory Instruments / a Search for Statutory Instruments                                                | advanced search                                                         |                              |                              |                                       |   |
|----------------------------------------------------------------------------------------------------|-------------------------------------------------------------------------|------------------------------|------------------------------|---------------------------------------|---|
| Text / SI number                                                                                          | Policy areas                                                            | Departments                  | Procedures                   | Laid/proposal date                    |   |
| Enter text or SI no.                                                                                      | Health and Social Car                                                   | All departments              | Negative (made)              | 01/01/2021 to 31/12/2021              | 1 |
| Search                                                                                                    |                                                                         |                              |                              |                                       |   |
| No of Results: 22                                                                                         |                                                                         |                              |                              |                                       |   |
| STATUTORY INSTRUMENTS (NO. 1469)                                                                          |                                                                         |                              |                              | G                                     |   |
| TITLE<br>Transfer of Functions (Vaccine Dama                                                              | ge Payments) Order 2021                                                 | LAID<br>20 Dec 2021          | PROCEDURE<br>Negative (made) | POLICY AREA<br>Health and Social Care |   |
| STATUTORY INSTRUMENTS (NO. 1346)                                                                          |                                                                         |                              |                              | COVID-19                              |   |
| TITLE<br>National Health Service (Charges, Pr<br>and Local Pharmaceutical Services) (<br>Regulations 2021 | rimary Medical Services and Pharma<br>Coronavirus) (Further Amendments) | LAID<br>ceutical 30 Nov 2021 | PROCEDURE<br>Negative (made) | POLICY AREA<br>Health and Social Care |   |

liations 202 Kegu STATUTORY INSTRUMENTS (NO. 1231) 4<u>1</u>4 COVID-19 LAID PROCEDURE POLICY AREA TITLE Births and Deaths Registration (Electronic Communications and Electronic 4 Nov 2021 Negative (made) Health and Social Care Storage) Order 2021 STATUTORY INSTRUMENTS (NO. 1123) 44 BREXIT

### c) Policy area filter

All Statutory Instruments are assigned one of 17 "parent" policy areas. You can use the policy area filter drop-down menu box at the top left of the 'All Statutory Instruments' page to refine the list of new and live SIs, displaying only entries that pertain to a certain policy area.

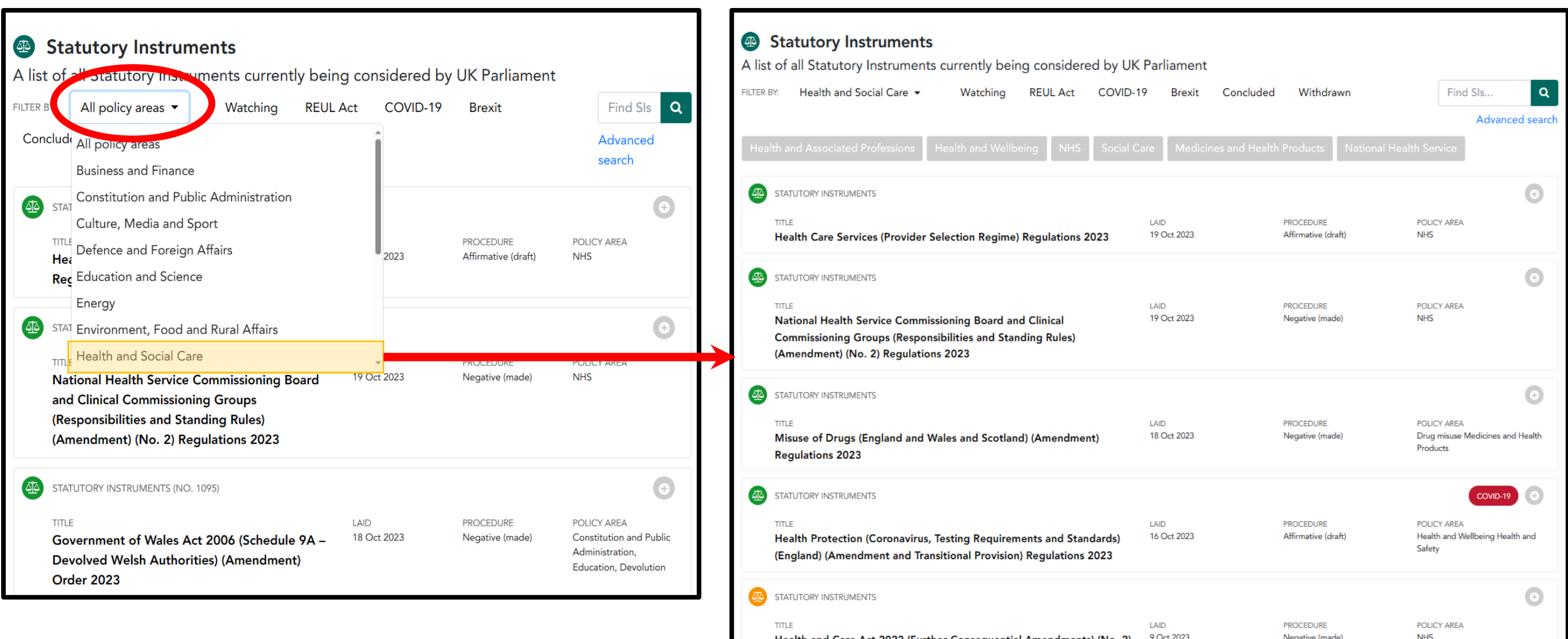

To filter concluded SIs by policy area, you must first click the Concluded button, and then use the policy area filter.

Above is an example use of the policy filter, showing only those new and live SIs within the 'Health and Social Care' policy area.

Health and Care Act 2022 (Further Consequential Amendments) (No. 2) 9 Oct 2023 Negative (made) NHS Regulations 2023 e STATUTORY INSTRUMENTS

#### d) Sub-policy areas

Each of the parent policies also contains a number of 'sub-policies' that reflect more specific policy areas. Most Statutory Instruments are also assigned to one of these sub-policies.

When using the policy area filter, the sub-policies appear immediately below the filter buttons, above the list of SIs.

| Hansard<br>Society<br>Insight                | Statutory Instruments A list of all Statutory Instruments currently being considered by UK Parliament |                   |
|----------------------------------------------|----------------------------------------------------------------------------------------------------|-------------------|
| Statutory Instrument<br>Tracker <sup>®</sup> | FILTER BY: Transport - Watching REUL Act COVID-19 Brexit Concluded                                    | Find SIs <b>Q</b> |
| 🚔 My dashboard                               | Civil Aviation Motor Vehicles Rail Roads Shipping                                                     | search            |
| 실 All Statutory Instruments                  |                                                                                                    |                   |
| 🗂 Events calendar                            | STATUTORY INSTRUMENTS                                                                                 | •                 |

| Statutory Instruments A list of all Statutory Instruments currently being considered                             | d by UK Pa          | arliament |                              |               |              |           |
|----------------------------------------------------------------------------------------------------|---------------------|-----------|------------------------------|---------------|--------------|-----------|
| FILTER BY: Transport - Watching REUL Act COVID-19                                                                | Brexit              | Concluded | Withdrawn                    |               | Find Sls     | Q         |
| Civil Aviation Motor Vehicles R: Roads hipping                                                                   |                     |           |                              |               | Advanc       | ed search |
|                                                                                                    |                     |           |                              |               |              | •         |
| TITLE<br>M20 Motorway (Junctions 7 to 11) (Temporary Restriction and<br>Prohibition of Traffic) Regulations 2023 | LAID<br>16 Oct 2023 |           | PROCEDURE<br>Negative (made) | POLIC<br>Road | CY AREA<br>s |           |
|                                                                                                    |                     |           |                              |               |              | ÷         |
| TITLE<br>M621 Motorway (Off Side Lane Prohibition Disapplication)<br>(No. 2) Regulations 2023                    | LAID<br>20 Jul 2023 |           | PROCEDURE<br>Negative (made) | POLIC<br>Road | CY AREA<br>s |           |
|                                                                                                    |                     |           |                              |               |              | <b>(</b>  |

To filter by sub-policy area, simply use the policy area filter and select one of the sub-policies that appear below.

As with the policy area filter, to filter concluded Statutory Instruments by sub-policy area, you must first click the Concluded button, and then use the policy area filter and select the sub-policy.

On the right is an example use of the sub-policy filter, showing only those new and live SIs within the 'Roads' sub-policy area.

#### e) REUL Act, COVID-19 and Brexit Statutory Instruments

#### Retained EU Law (Revocation and Reform) Act 2023

All Statutory Instruments that have been made under delegated powers contained in the Retained EU law (Revocation and Reform) Act 2023 – often called the REUL Act – are assigned a REUL Act icon.

By clicking on the REUL Act button at the top of the page, only those live Statutory Instruments that were made under REUL Act powers will be displayed.

Once you have clicked on the REUL Act button, you can also filter by policy area. For example, you can show only REUL Act SIs that are labelled with the Health and Social Care policy area.

#### **Brexit and COVID-19**

The 'Brexit' and 'COVID-19' buttons are legacy features that are no longer in use, however they are still displayed next to concluded SIs that are part of the SI Tracker archive.

The buttons were used to label all SIs that were made under the EU (Withdrawal) Act 2018 (and other Brexit-related Acts of Parliament), and all SIs laid in relation to the COVID-19 pandemic, respectively.

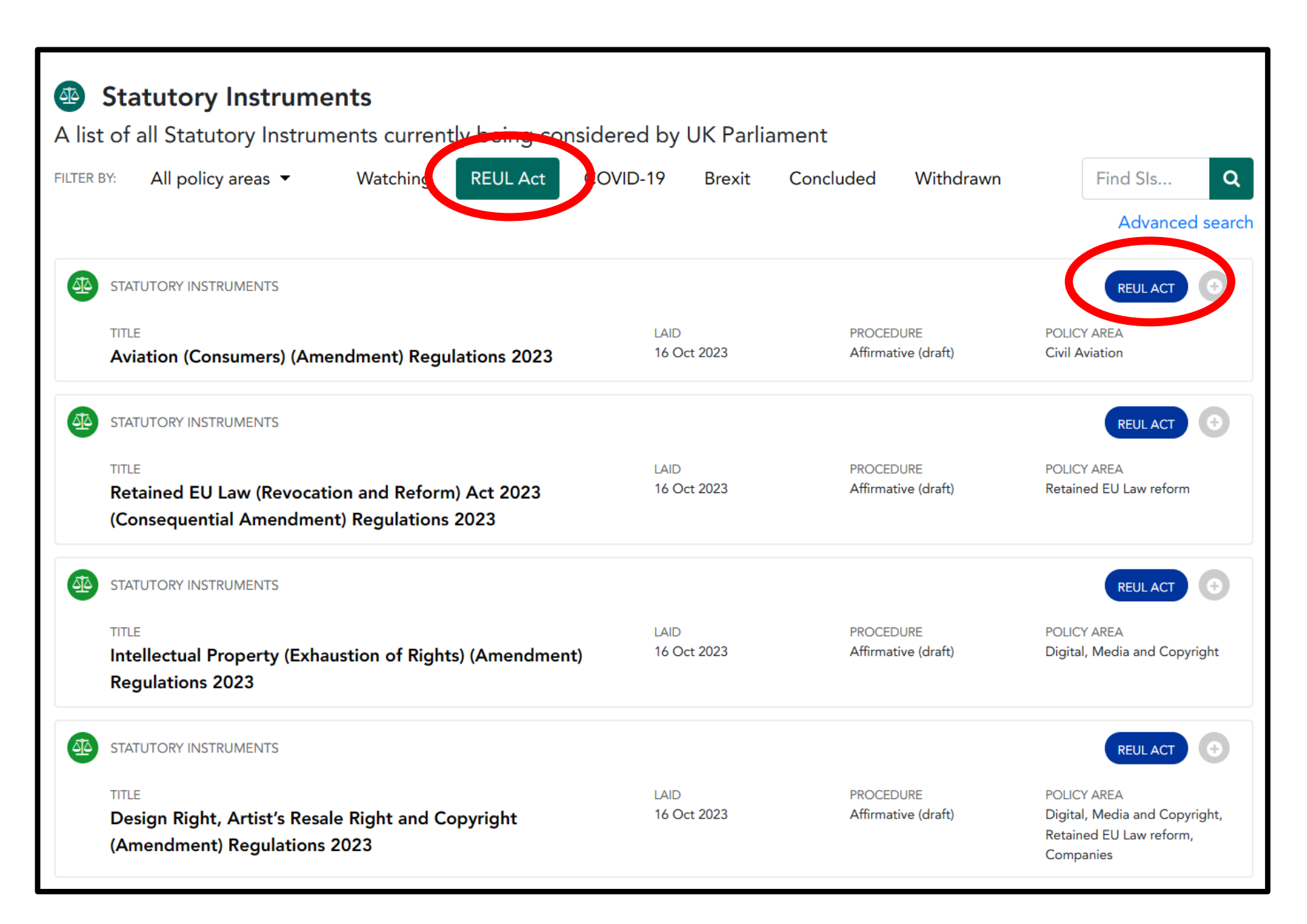

### a) The list view

There are four key pieces of information provided at the list level (that is, via the 'All Statutory Instruments' page).

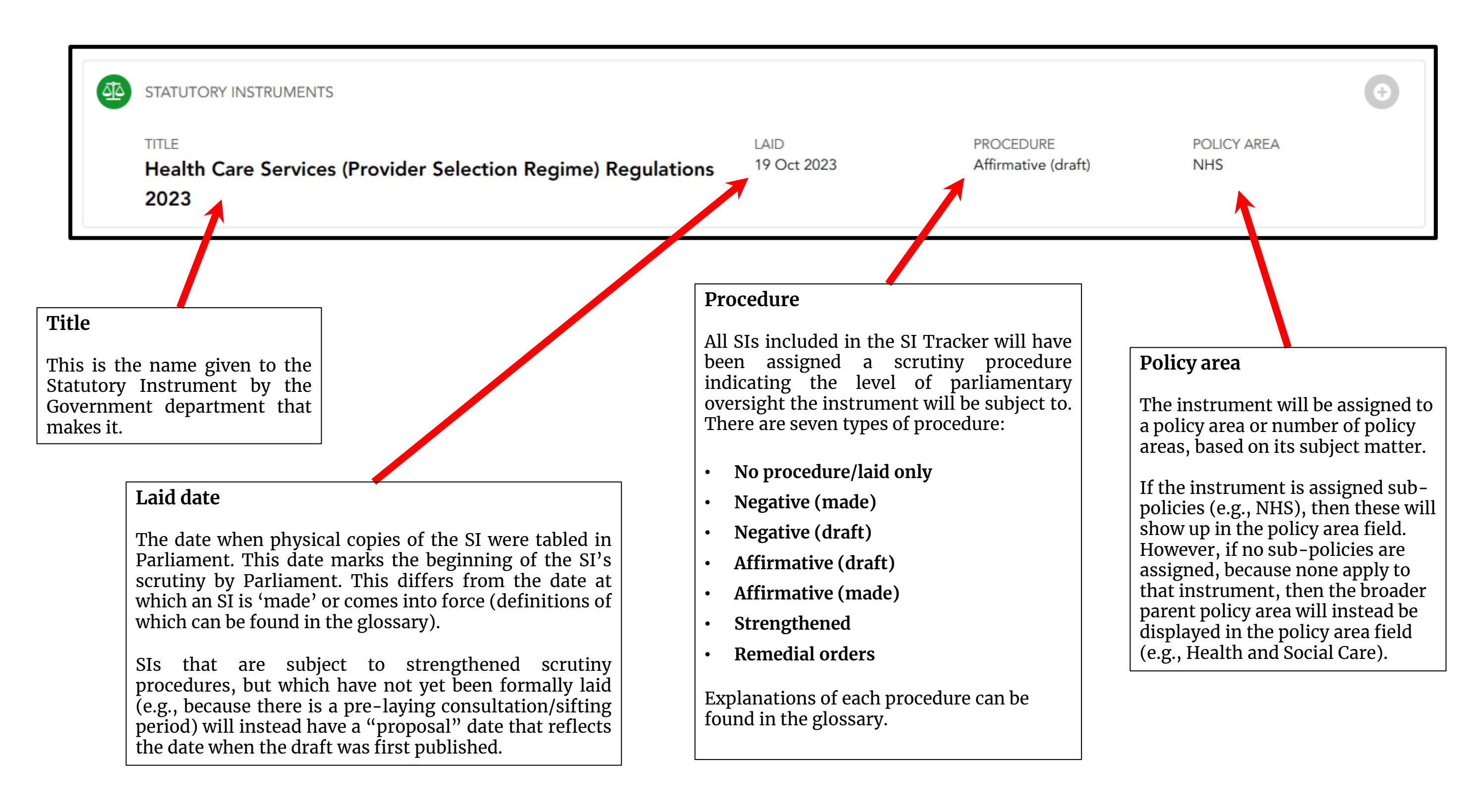

### b) Within the entry

To access more detailed information about a Statutory Instrument, click on its title to be taken to a page containing more details. Below, and on the next two pages, is an explanation of each piece of information on an individual Statutory Instrument's page:

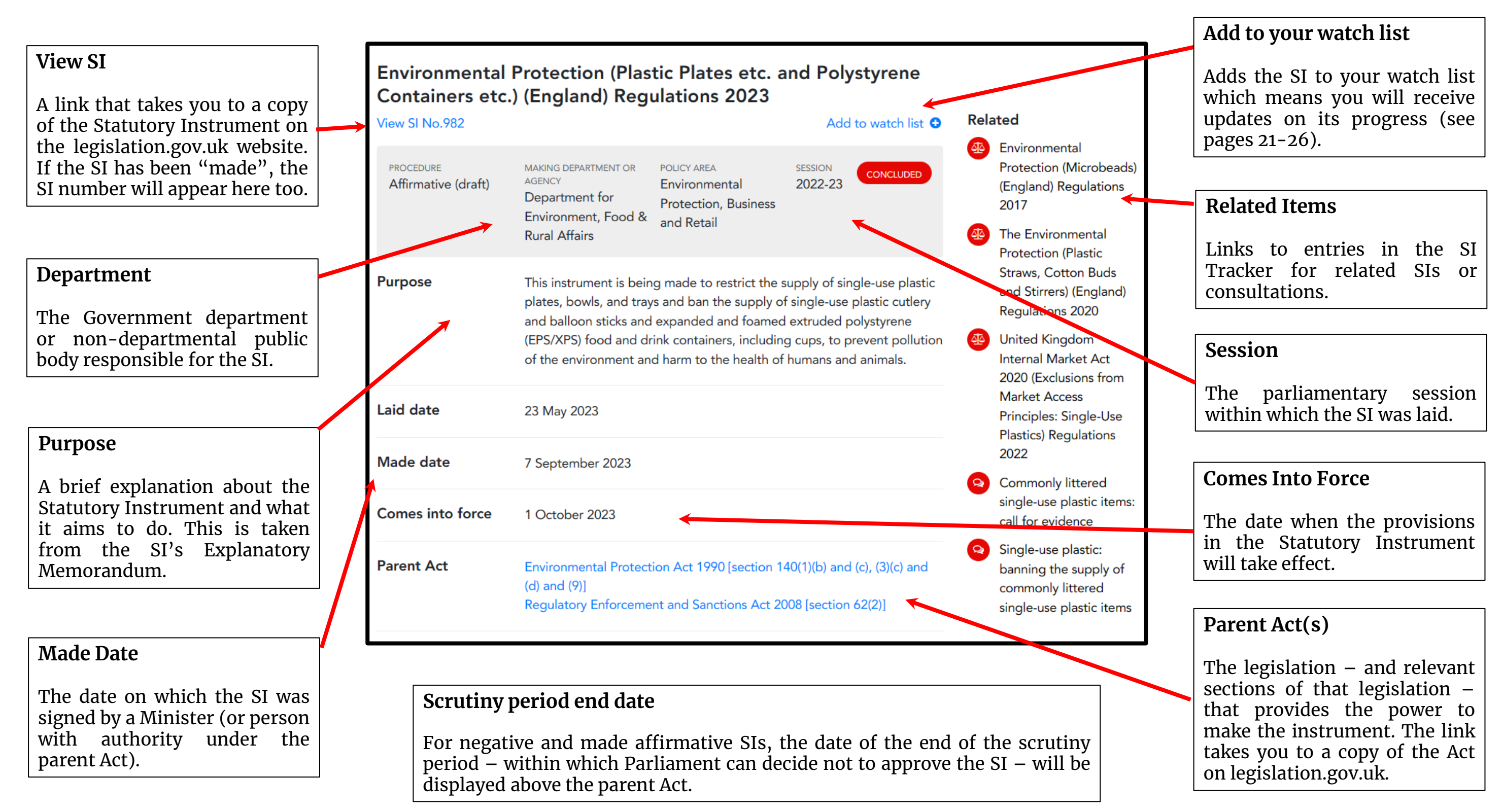

### b) Within the entry

Below you can see the second half of another Statutory Instrument, with details of each additional feature:

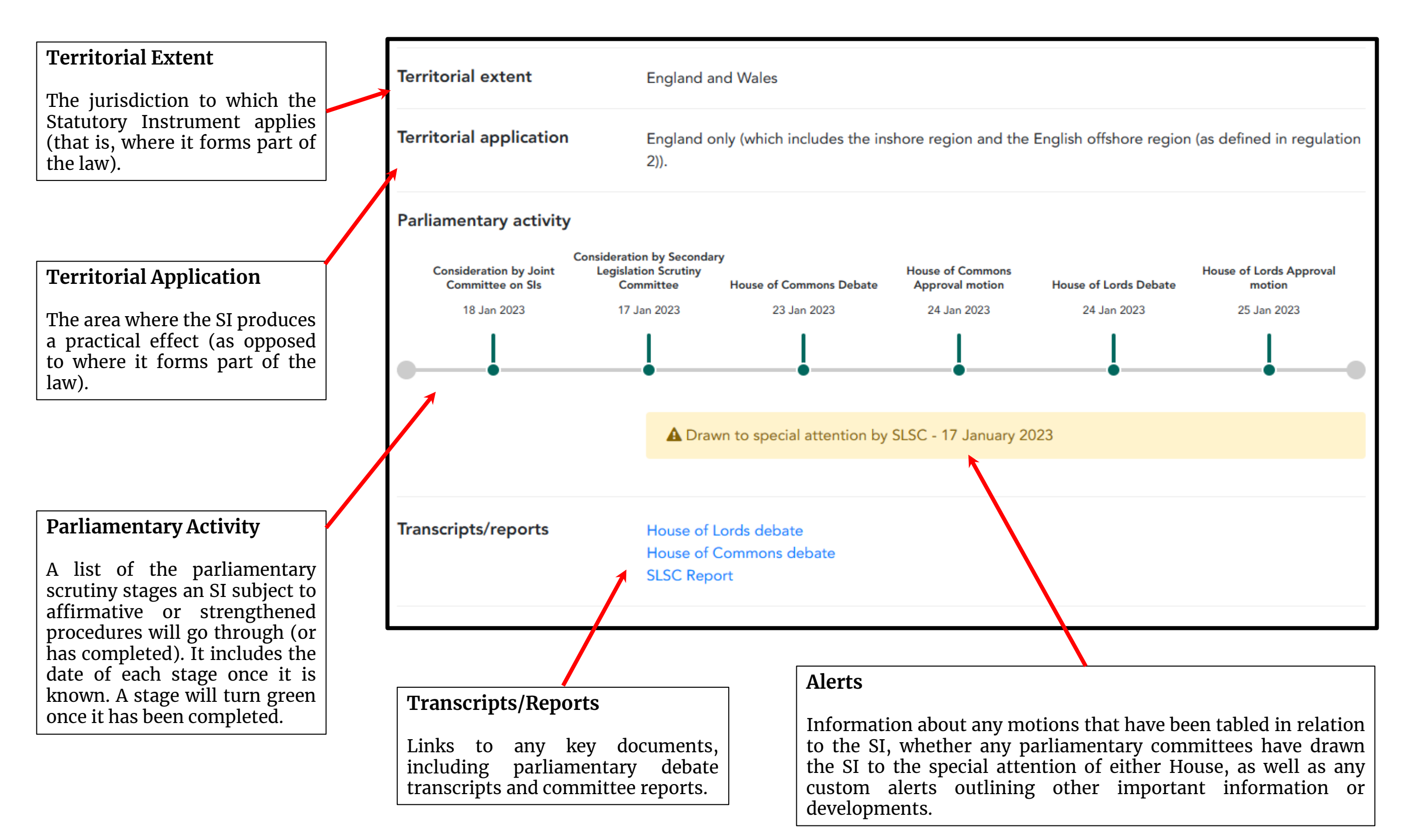

#### b) Within the entry

#### Withdrawn and rejected instruments

If a Statutory Instrument is withdrawn from scrutiny by the Government, is subject to revocation by another SI, or is rejected by Parliament, a warning notification will appear at the top of the more details page for the SI.

A 16 Oct 2023 - This instrument has been withdrawn.

#### Prayers and non-fatal motions

Warning notifications will also appear in the parliamentary activity section of the SI entry when a 'prayer' motion or 'non-fatal' motion is tabled by an MP or Peer.

A prayer motion has been tabled in Commons by Sir Jeffrey Donaldson -18 July 2023

#### Symbols

For certain SIs, the following symbols may appear at the bottom of the entry, below any transcripts/reports. The EU-related and EVEL icons will only be included on concluded SIs, since the processes are now redundant or abolished:

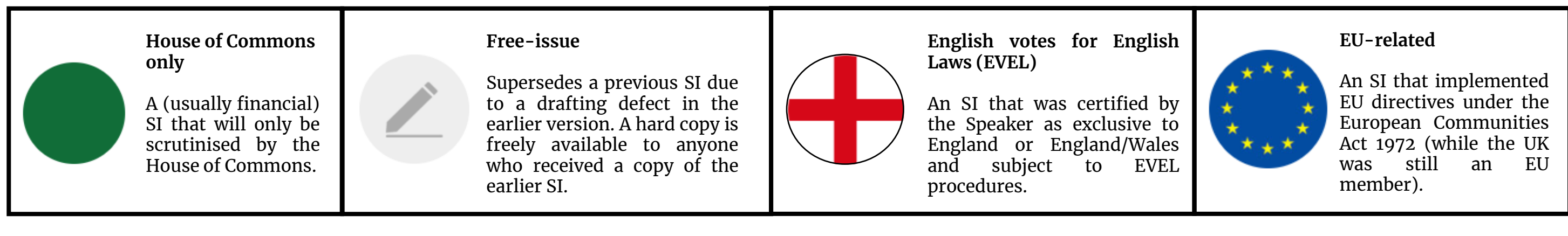

THE STATUTORY INSTRUMENT TRACKER: USER GUIDE

### 5. Consultations

#### a) The list view

Title

The SI Tracker also provides information on all Government consultations that relate to or are likely to lead to the making of Statutory Instruments.

The list of consultations operates using the same three categories used for SIs: new, live, and concluded. A consultation is categorised as concluded as soon as the consultation period has expired.

The list appears in date order, with the most recently published consultation at the top. You can also filter by policy area, just as with SIs.

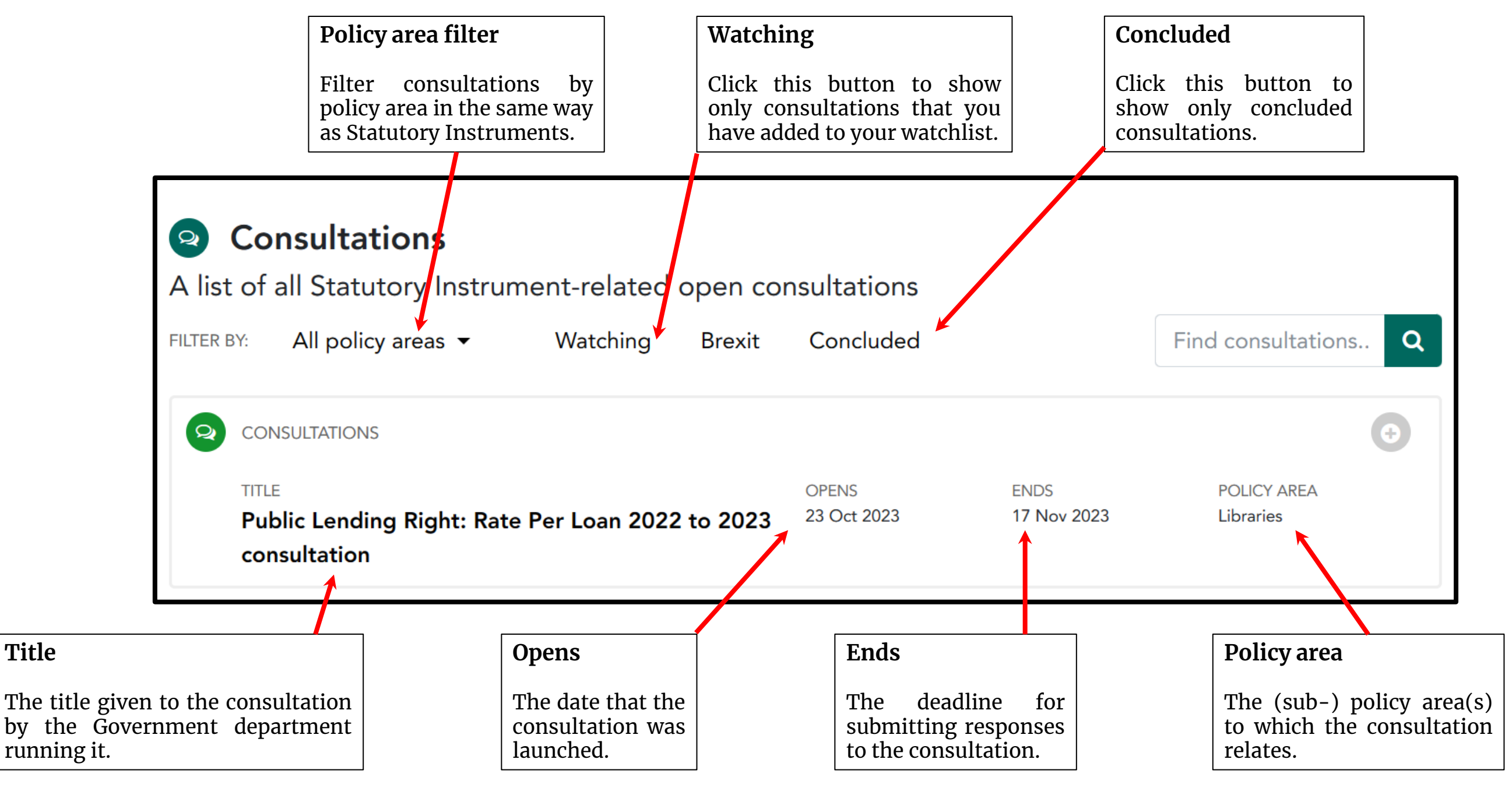

### 5. Consultations

### b) Within the entry

To access more detailed information about a consultation, click on its title to be taken to a page containing more details. Below is an explanation of each piece of information within an individual consultation's page:

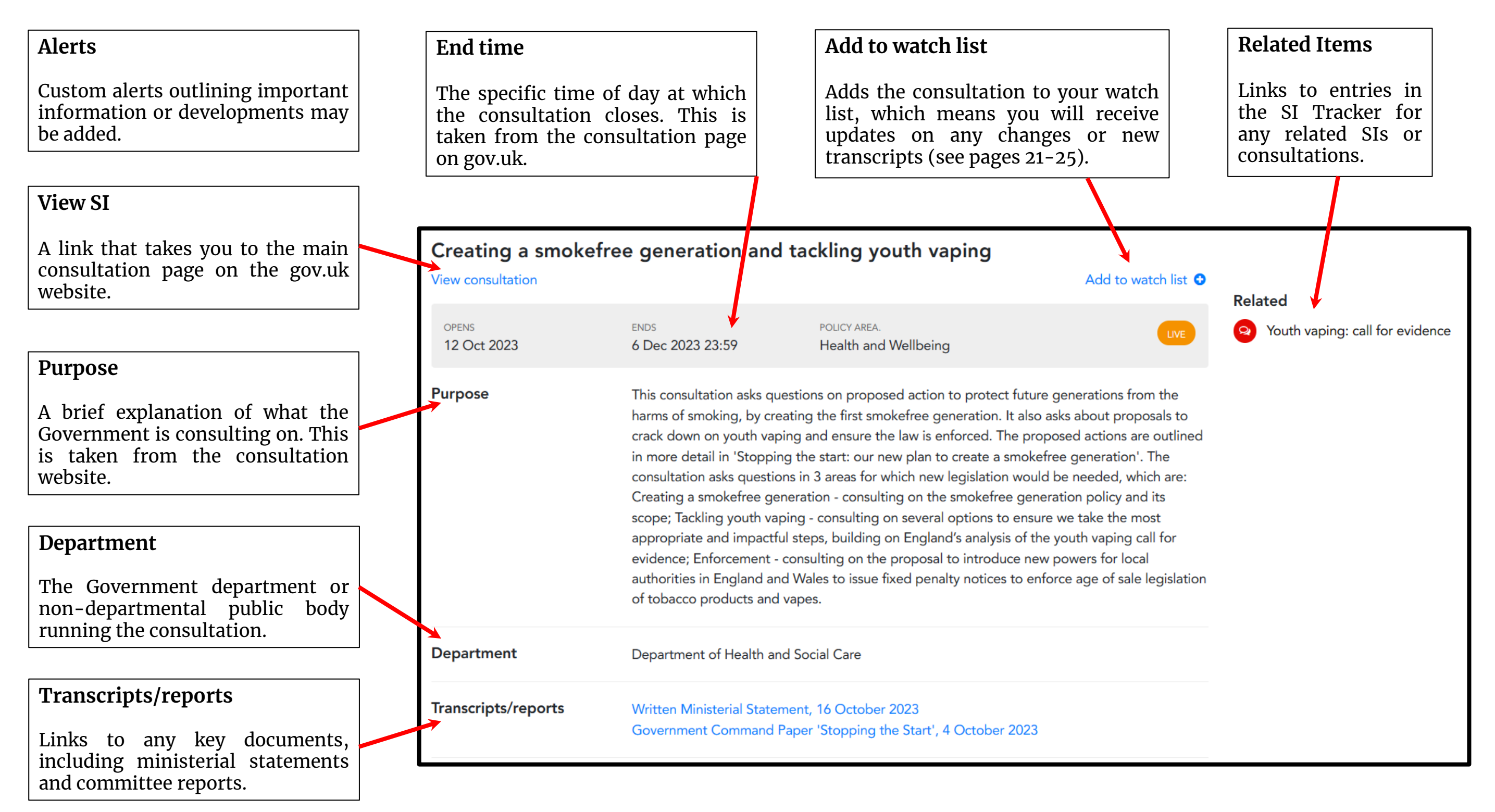

#### a) Adding, removing, and monitoring items on your watch list

The SI Tracker allows you to add individual Statutory Instruments and consultations to your own personal watch list. There is no limit to the number of items that can be added to your watch list. Items on your watch list can be accessed via your Dashboard, which can be accessed via the sidebar.

Adding an item to the watch list generates personal notifications within the app, informing you whenever an item on the watch list is updated. The dashboard will also display upcoming activity relating to items on your watch list (see page 23).

The dashboard lists all SIs and consultations in date order. You can also sort your watch list alphabetically and can filter your watchlist by type of entry (Statutory Instrument or consultation).

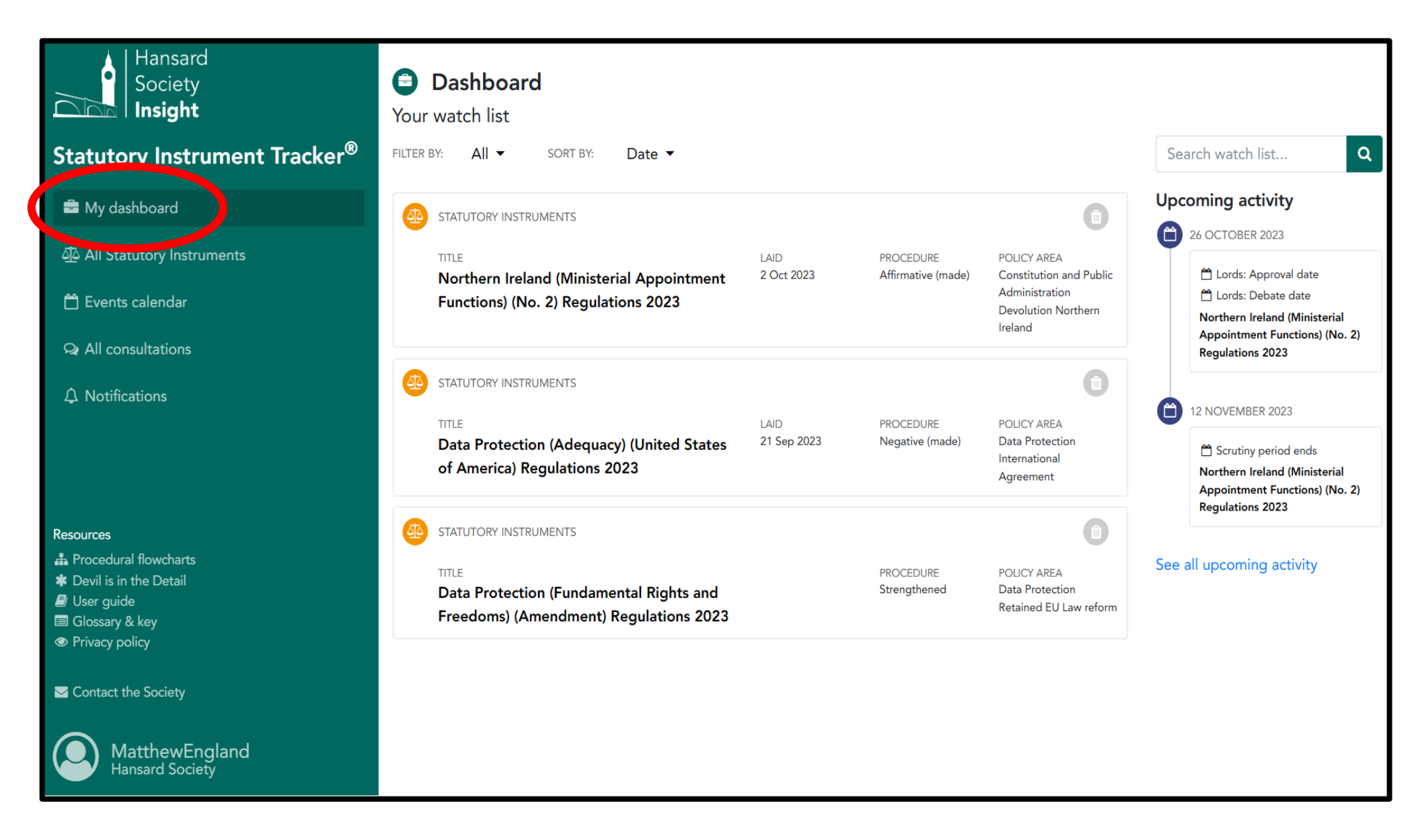

#### a) Adding, removing, and monitoring items on your watch list

You can add items to your watch list in two ways:

- Via the list view: Clicking the grey button at the top-right of each Statutory Instrument and consultation.
- Within the entry: Clicking on the "add to watch list" button at the top right of the page.

The same process applies when removing items from your watch list. Alternatively, you can also remove items from your watch list from within the Dashboard.

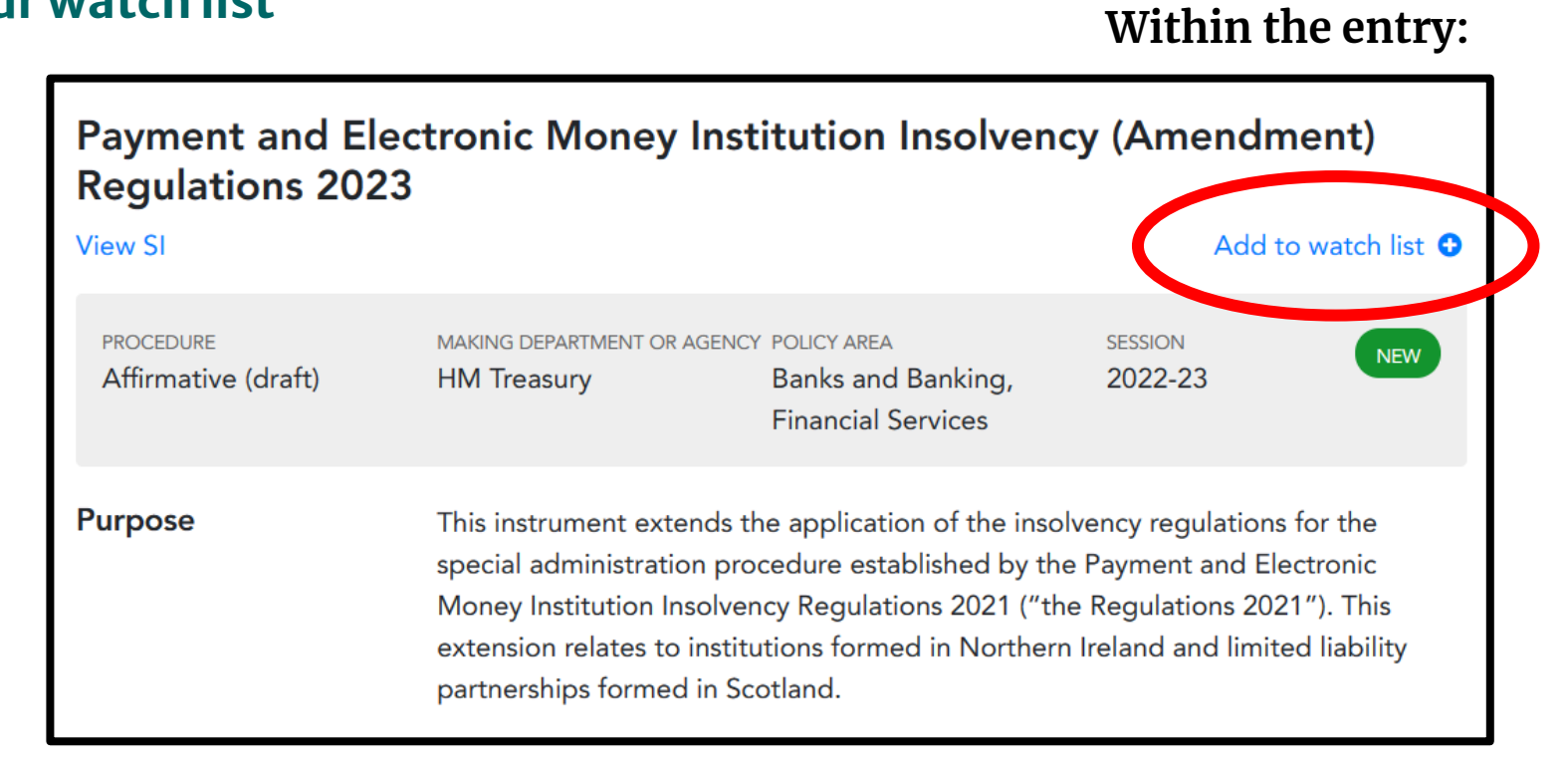

#### Via the list view:

| 🚳<br>A list | <b>Statutory Instruments</b><br>t of all Statutory Instruments currently k   | being con  | sidered by | UK Parlia | ament     |              |                                  |            |
|-------------|------------------------------------------------------------------------------|------------|------------|-----------|-----------|--------------|----------------------------------|------------|
| FILTER I    | 3Y: All policy areas ▼ Watching R                                            | EUL Act    | COVID-19   | Brexit    | Concluded | Withdrawn    | Find SIs                         | . Q        |
|             |                                                                              |            |            |           |           |              | Advan                            | ced search |
|             | STATUTORY INSTRUMENTS                                                        |            |            |           |           |              | • ADD TO WA                      | ICH LIST   |
|             | TITLE                                                                        |            | LAID       |           | PROCEE    | DURE         | POLICY AREA                      |            |
|             | Payment and Electronic Money Institution Ins<br>(Amendment) Regulations 2023 | solvency   | 25 Oc      | rt 2023   | Affirmat  | tive (draft) | Banks and Banking, I<br>Services | Financial  |
|             | STATUTORY INSTRUMENTS                                                        |            |            |           |           |              |                                  | •          |
|             | TITLE                                                                        |            | LAID       |           | PROCED    | DURE         | POLICY AREA                      |            |
|             | Representation of the People (Overseas Elect<br>(Amendment) Regulations 2023 | tors etc.) | 23 Oc      | rt 2023   | Affirmat  | tive (draft) | Elections                        |            |

22

#### b) Upcoming activity

Oashboard / Upcoming Your watch list upcoming activity

15 NOVEMBER 2023

23 NOVEMBER 2023

4 DECEMBER 2023

The dashboard also provi chronological list o а activity' relating to the Instruments and consul you have added to your wa

Only the two most imm will appear on the rightthe dashboard. Click upcoming activity' butte expand this list.

| Jpcoming activity                                                                                         | Dashboard Your watch list                                                         |                               |                                 |                                                                                         |                                                                                                    |
|----------------------------------------------------------------------------------------------------|-----------------------------------------------------------------------------------|-------------------------------|---------------------------------|-----------------------------------------------------------------------------------------|----------------------------------------------------------------------------------------------------|
| dashboard also provides you with                                                                          | FILTER BY: All                                                                    |                               |                                 |                                                                                         | Search watch list Q                                                                                         |
| chronological list of 'upcoming                                                                           |                                                                                   |                               |                                 | ٢                                                                                       |                                                                                                    |
| vity' relating to the Statutory<br>ruments and consultations that<br>have added to your watch list.       | חחדוב<br>Data Protection (Fundamental Righ<br>Freedoms) (Amendment) Regulatio     | LAID<br>7 Nov 2023<br>ns 2023 | PROCEDURE<br>Strengthened       | POLICY AREA<br>Data Protection Retained<br>EU Law reform                                | Commons: Debate date<br>Northern Ireland (Ministerial<br>Appointment Functions) (No. 2)<br>Regulations 2023 |
|                                                                                                    |                                                                                   |                               |                                 |                                                                                         |                                                                                                    |
| appear on the right-hand side of dashboard. Click the 'see all                                            | TITLE<br>Northern Ireland (Ministerial Appo<br>Functions) (No. 2) Regulations 202 | LAID<br>2 Oct 2023<br>3       | PROCEDURE<br>Affirmative (made) | POLICY AREA<br>Constitution and Public<br>Administration Devolution<br>Northern Ireland | Scrutiny period ends Northern Ireland (Ministerial Appointment Functions) (No. 2) Desculations 2023         |
| oming activity' button below to                                                                           |                                                                                   |                               |                                 | 0                                                                                       | Regulations 2023                                                                                            |
| nd this list.                                                                                             | Data Protection (Adequacy) (United<br>America) Regulations 2023                   | d States of 21 Sep 2023       | PROCEDURE<br>Negative (made)    | POLICY AREA<br>Data Protection<br>International Agreement                               | See all upcoming activity                                                                                   |
| Dashboard / Upcoming activity<br>watch list upcoming activity                                             |                                                                                   | Search watch list             | ٩                               |                                                                                         |                                                                                                    |
| 5 NOVEMBER 2023 Commons: Debate date Northern Ireland (Ministerial Appointment Functions) (No. 2) Regulat | tions 2023                                                                        |                               |                                 |                                                                                         |                                                                                                    |
| 3 NOVEMBER 2023                                                                                           |                                                                                   |                               | ×                               |                                                                                         |                                                                                                    |
| Scrutiny period ends Northern Ireland (Ministerial Appointment Functions) (No. 2) Regulation              | tions 2023                                                                        |                               |                                 |                                                                                         |                                                                                                    |
| DECEMBER 2023                                                                                             |                                                                                   |                               |                                 |                                                                                         |                                                                                                    |
| 🗂 Scrutiny period ends                                                                                    |                                                                                   |                               |                                 |                                                                                         |                                                                                                    |
| Data Protection (Adequacy) (United States of America) Regulations 2                                       | 023                                                                               |                               |                                 |                                                                                         |                                                                                                    |
|                                                                                                    |                                                                                   |                               |                                 |                                                                                         |                                                                                                    |

### c) Notifications

You will receive a tailored notification when an item in your watch list is updated. Notifications are triggered by the following changes:

- The tabling & scheduling of prayer motions
- The tabling & scheduling of non-fatal motions in the House of Lords
- The scheduling of a debate
- The scheduling of an approval motion for affirmative instruments
- The conclusion of a scrutiny periods for negative or made affirmative Statutory Instruments
- The upgrading of a strengthened procedure Statutory Instrument
- The withdrawal of an SI by the Government
- The rejection of an SI by Parliament
- The conclusion of a consultation
- The publication of debate transcripts, committee reports, or any other related documents
- Any alerts providing information on the progress of the SI, including committees drawing the special attention of either House to the SI.

There are two ways you can receive notifications:

- Dashl Notifications × Your watch A report/Hansard transcript has been added ILTER BY: Northern Ireland (Ministerial Appointment Functions) (No. 2) Regulations 2023 **Upcoming activity** DISMISS DETAILS (NEW) POLICY AREA A strengthened Instrument's upgrade period Constitution and Public Scrutiny period ends North has ended Administration Northern Ireland (Minister Functio Devolution Norther Appointment Functions) (No. 2) Data Protection (Fundamental Rights and Freedoms) (Amendment) Regulations Regulations 2023 2023 DISMISS DETAILS POLICY AREA A report/Hansard transcript has been added Scrutiny period end Data Protection Data P Data Protection (Adequacy Data Protection (Fundamental Rights and Freedoms) (Amendment) Regulations International of Ame (United States of America 2023 Agreement Regulations 2023 DISMISS DETAILS STATUT See all upcoming activity DISMISS ALL Data Protection **Data Protection (Fundamental Rights a** Retained EU Law Freedoms) (Amendment) Regulations Hansard Resources Society Insight Procedural flowcharts Preferences \* Devil is in the Detail Statutory Instrument Tracker® User guide My dashboard Glossary & key You are receiving email - rivacy - licy ්රී All Statutory Instrument notifications Account 🛗 Events calendar OPT OUT Logout 1 Notifications **MatthewEngland** Hansard Society
- 1) Email: To opt in to email notifications, click on your username at the bottom left of the screen to access your Account page. There will be an option on the right under 'Preferences' to receive email notifications. This is unrelated to the daily SI Tracker email.
- 2) In app: A numbered white notification icon will appear at the top right of the notifications button on the sidebar. To view the notifications, click the button. A pop-up box will appear outlining the notification(s) and providing an option to either 'dismiss' the notification or see more 'details'. The most recent notifications will appear at the top.

#### d) Downloads

You can download a CSV file of all the SIs and consultations saved to your watch list on the account settings page. The account settings page can be accessed by clicking on your username at the bottom of the sidebar and selecting "account". The CSV provide a list of all the items in your watchlist, as well as all the details that can be found within their entries, including laid and made dates, parent Acts, and summaries.

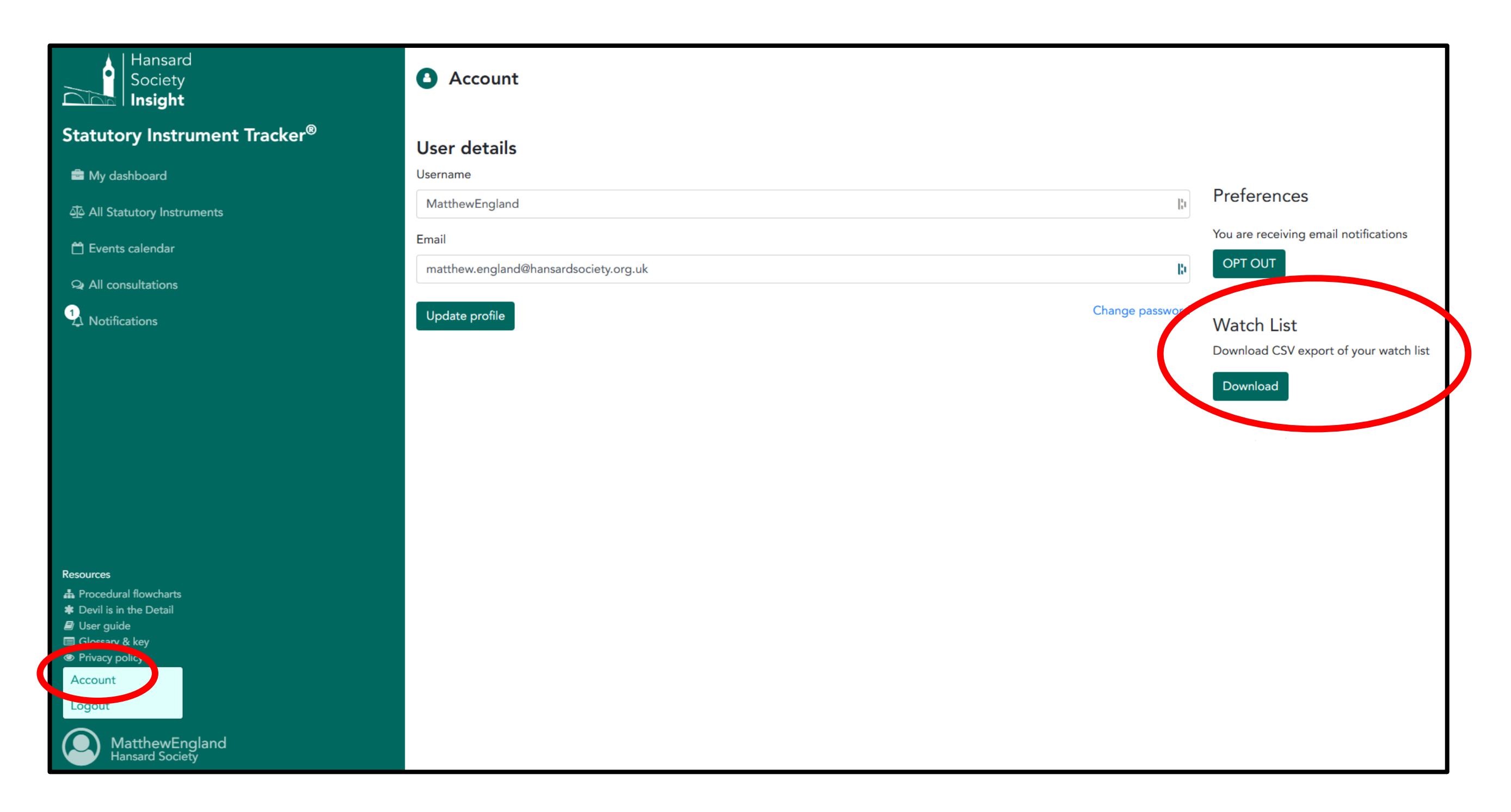

### 7. Events calendar

The SI Tracker also provides a month-by-month calendar view of Statutory Instrument-related business in the UK Parliament. The calendar can be accessed by clicking on 'Events calendar' on the left-hand sidebar.

An icon next to the event will indicate the category of event:

- Events taking place in the House of Lords
- Events taking place in the House of Commons
- : Other events (scrutiny end dates and consultation end dates)

Other features on the events calendar:

- Filter by: Only show events within a specific House.
- Watching: Only view events related to SIs and consultations on your watchlist.
- Brexit: Only show events for Brexit-related SIs and consultations. However, since the Brexit-related entries are no longer updated, no further dates will be displayed.

| TER BY: Both                                                                                      | n Houses 🔻                                                                                            | Watching Bre                                                                                                    | exit                                                                                                  |                                                                                              |                                                            |                                                            |
|---------------------------------------------------------------------------------------------------|----------------------------------------------------------------------------------------------------|----------------------------------------------------------------------------------------------------|----------------------------------------------------------------------------------------------------|----------------------------------------------------------------------------------------------|------------------------------------------------------------|------------------------------------------------------------|
| G                                                                                                 |                                                                                                    |                                                                                                    | June 2023 <del>-</del>                                                                                |                                                                                              |                                                            | €                                                          |
| Μ                                                                                                 | т                                                                                                    | W                                                                                                    | т                                                                                                    | F                                                                                            | S                                                          | S                                                          |
| 9                                                                                                 |                                                                                                    | 31                                                                                                    | 1                                                                                                    | 2                                                                                            | 3                                                          | 4<br>C CONSULTATIO<br>END DATE/TIN<br>> Show even          |
| SCRUTINY<br>PERIOD ENDS<br>> Show all 5<br>events<br>LORDS: NON-<br>FATAL MOTION                  | 6<br>S SCRUTINY<br>PERIOD ENDS<br>> Show all 4<br>events<br>S COMMONS:<br>DEBATE DATE                 | <ul> <li>7</li> <li>SI LORDS:<br/>APPROVAL DATE</li> <li>&gt; Show all 2<br/>events</li> <li>SI COMMONS:<br/>DEBATE DATE</li> </ul> | 8<br>SI LORDS:<br>APPROVAL DATE<br>> Show all 3<br>events<br>SI SCRUTINY<br>PERIOD ENDS               | 9<br>SI SCRUTINY<br>PERIOD ENDS<br>> Show all 3<br>events<br>C CONSULTATION<br>END DATE/TIME | 10<br>SI SCRUTINY<br>PERIOD ENDS<br>> Show all 9<br>events | 11<br>SI SCRUTINY<br>PERIOD ENDS<br>> Show all 5<br>events |
| <ul> <li>&gt; Show event</li> <li>LORDS: DEBATE</li> <li>DATE</li> <li>&gt; Show all 6</li> </ul> | <ul> <li>Show event</li> <li>CONSULTATION<br/>END DATE/TIME</li> <li>Show all 4<br/>events</li> </ul> | <ul> <li>Show event</li> <li>CONSULTATION<br/>END DATE/TIME</li> <li>Show all 3<br/>events</li> </ul>                               | <ul> <li>Show all 2<br/>events</li> <li>CONSULTATION<br/>END DATE/TIME</li> <li>Show event</li> </ul> | > Show all 6 events                                                                          |                                                            |                                                            |

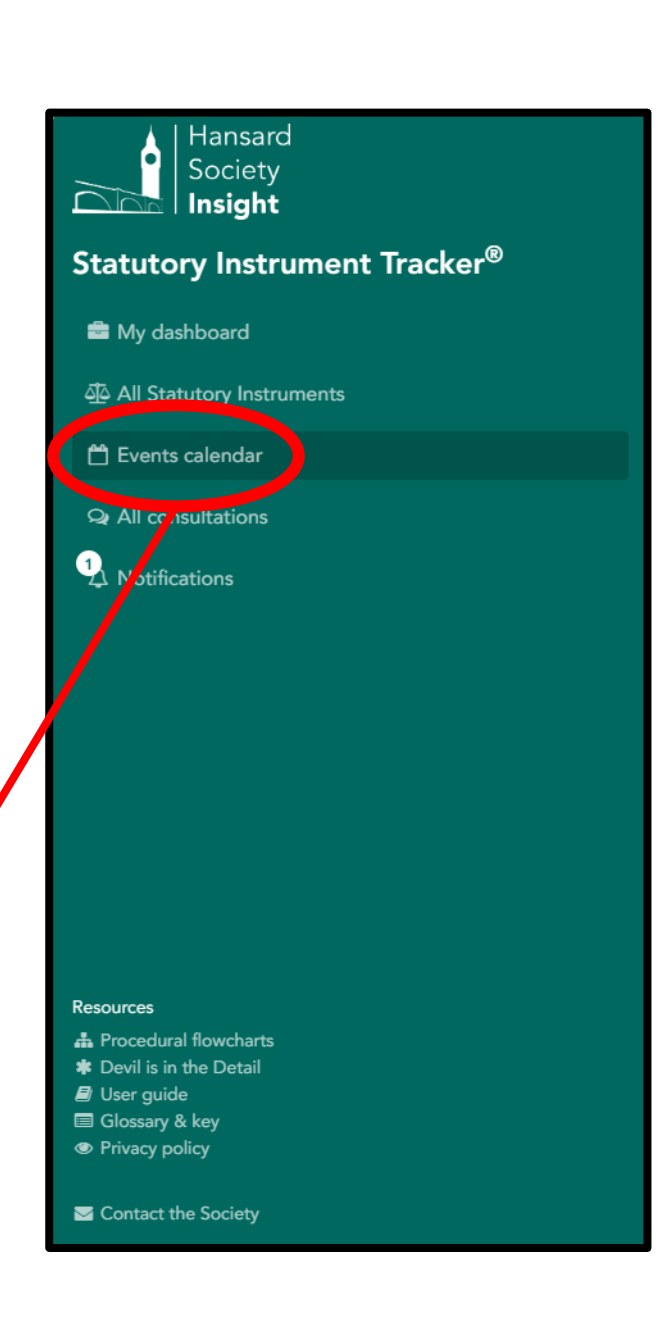

### 7. Events calendar

The specific events that the calendar will display are:

- Scrutiny period end dates for negative and made affirmative SIs.
- Upgrade period end dates for strengthened REUL Act SIs.
- Approval motions scheduled in each House.
- Debates scheduled in each House, either in the chamber or in a committee.
- Closing dates for consultations.

A pop-up box will appear when you click on a specific entry in the calendar. The box will provide you a 'details' button, which will take you to the entry for the SI or consultation that you have selected.

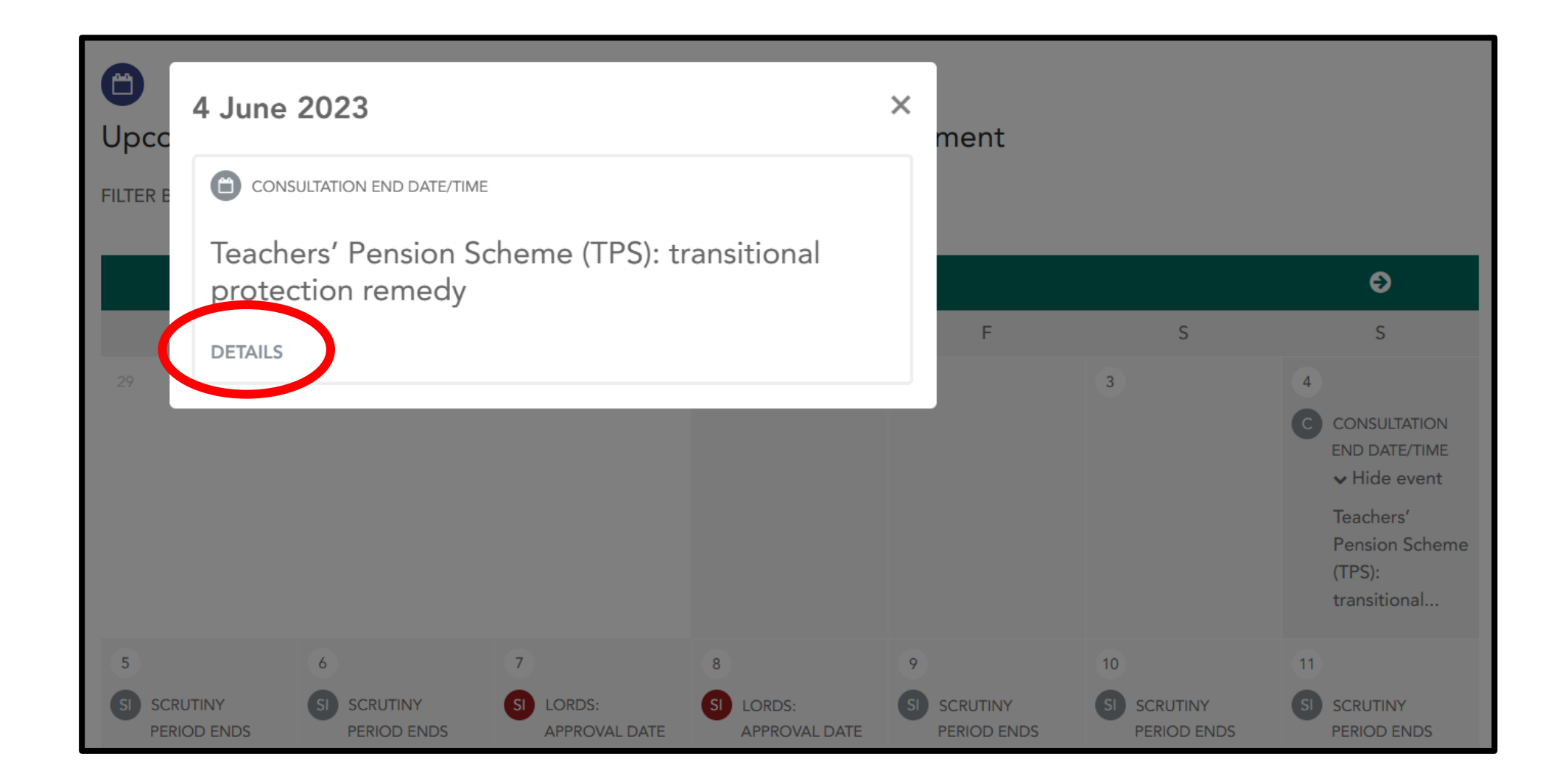

### 8. Daily SI Tracker Email

You will also receive a regular email with updates on:

- 1. Any new SIs laid before Parliament.
- 2. Any new Commencement Orders bringing existing legislation into force.
- 3. Any new Government consultations that could lead to the laying of SIs.

The email is sent at approximately 14:00 every working day. While Parliament is sitting, if no new Statutory Instruments are laid, commencement orders made or SI-related consultations published on a particular day, then an email drawing attention to that fact will still be sent.

However, during recess, dissolution and prorogation, emails are only sent when there are new SIs, commencement orders or SI-related consultations that day.

An example email is displayed on the right. The email is split into sections:

- 1. New Statutory Instruments
  - a) Statutory Instruments laid on the same day as the email.
  - b) Statutory Instruments laid on the preceding day but published too late in the day to be included in that day's email.
  - c) New Commencement Orders.
- 2. New SI-related consultations.

The links in the email will take you to the relevant entry on the SI Tracker.

Attention will be drawn in the email to any special Statutory Instruments, such as those laid under the REUL Act.

If you have any procedural questions about an item listed in the email, or any problems using the Tracker, the appropriate contact details can be found at the bottom of the email.

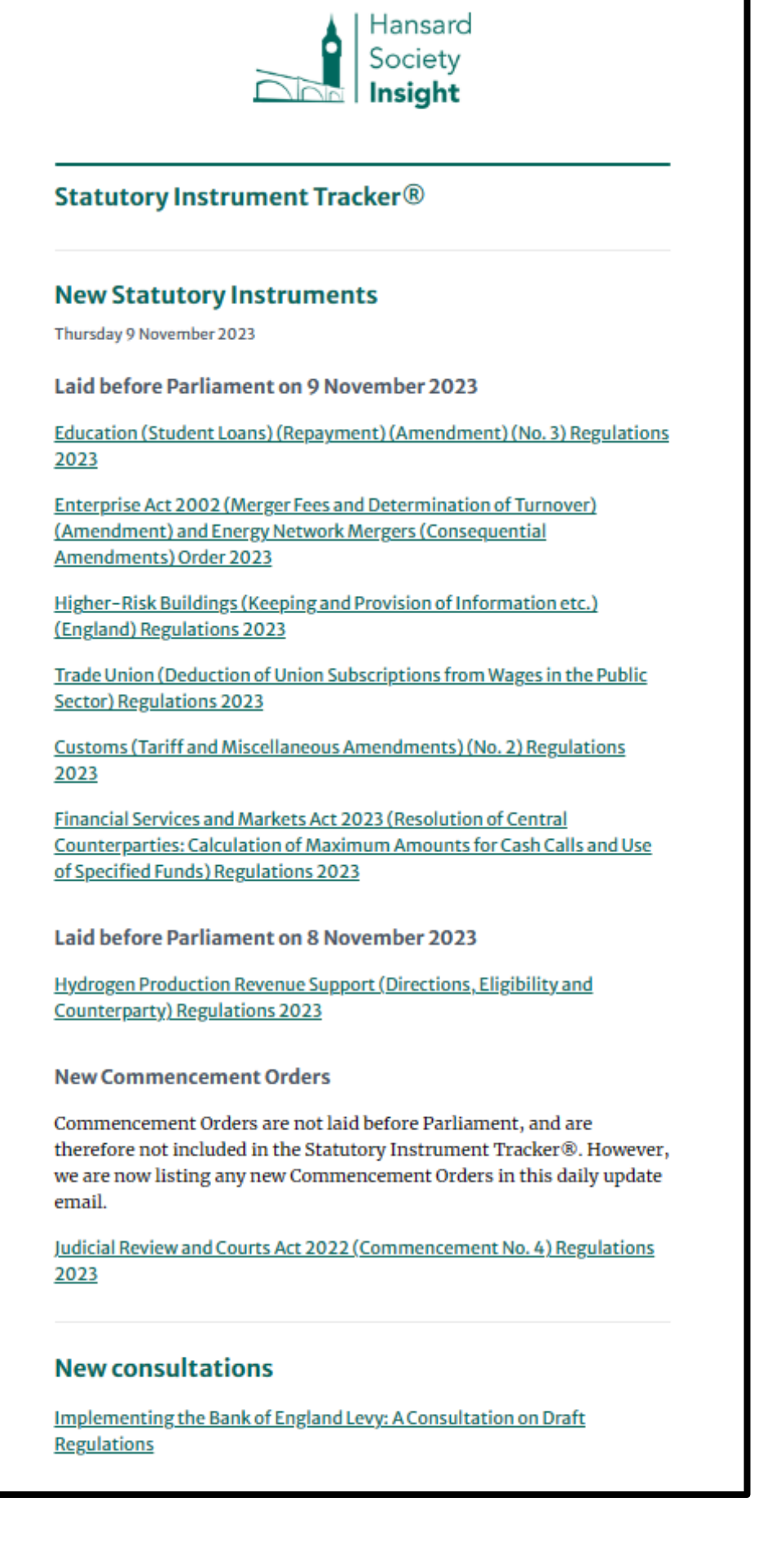

### 9. Contacts

If you have any procedural questions about an item listed on the SI Tracker or in the daily email, or any problems using the Tracker, the appropriate contact details can be found:

- At the bottom of the daily email.
- At the bottom of the side-bar on the SI Tracker.

If you wish to update your account's username, password, or email address, this can be done via the account page on the SI Tracker, by changing the relevant details and clicking the 'update profile' button.

To change the email associated with the account and which will receive the daily email, to reallocate the account to a new user, to add new accounts, or to manage or enquire about any other aspect of your account with us, you should contact Dr Ruth Fox at ruth.fox@hansardsociety.org.uk.

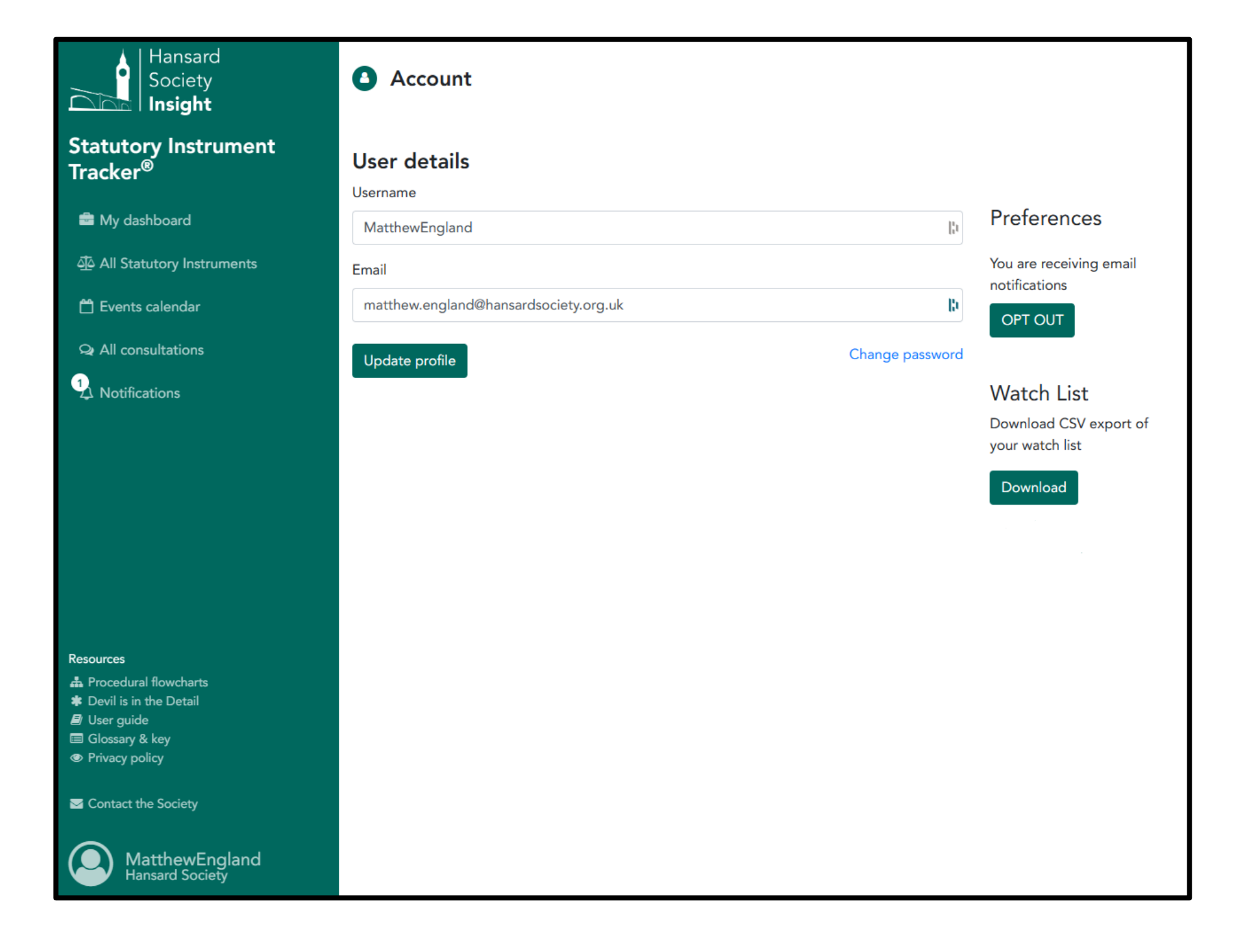